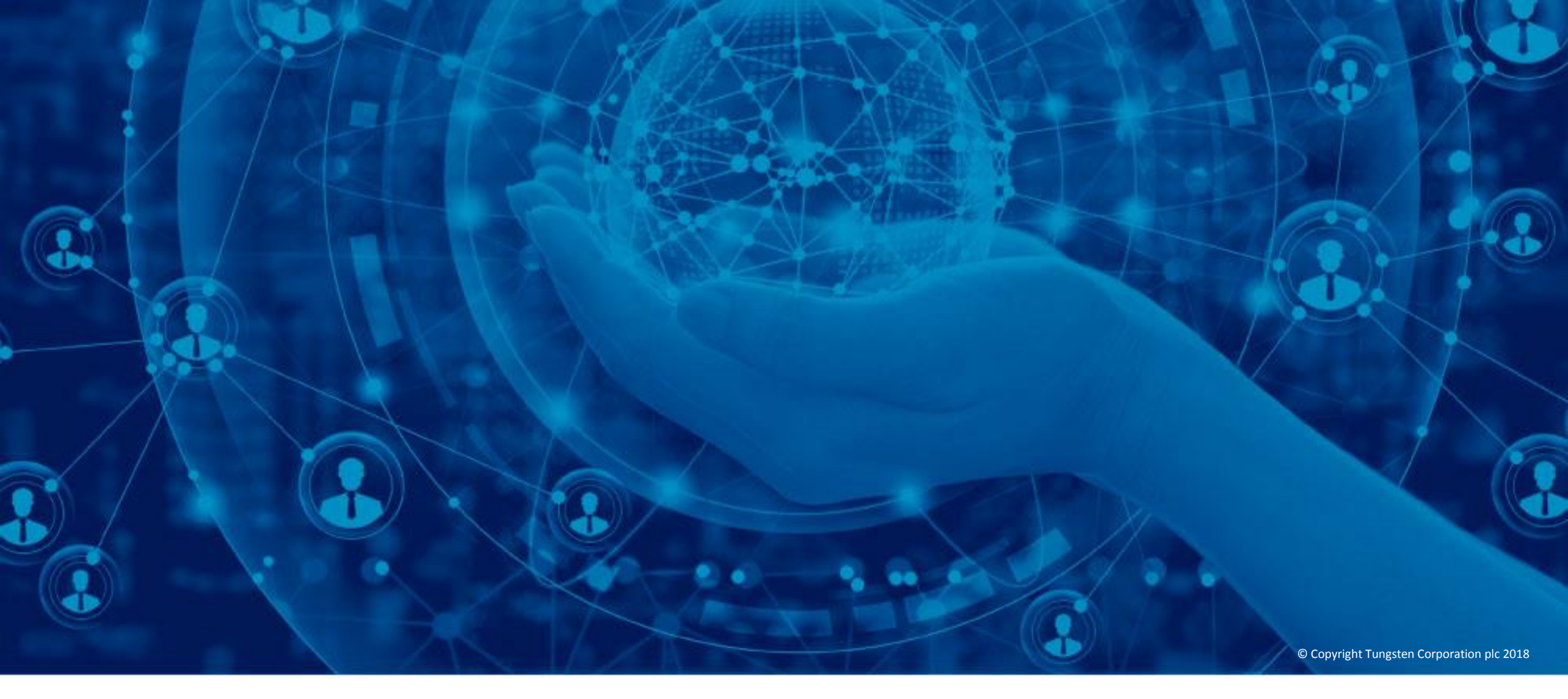

**Converta as notas de encomenda em faturas** 

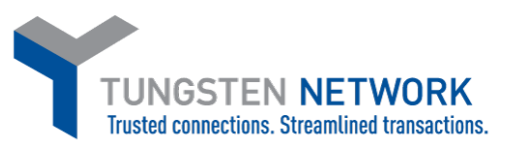

Este vídeo foi concebido para lhe mostrar como é fácil enviar faturas e notas de crédito utilizando o método de conversão de NE através do portal da Tungsten Network.

Para começar, clique em "As minhas NE" na barra do menu principal na parte superior da página.

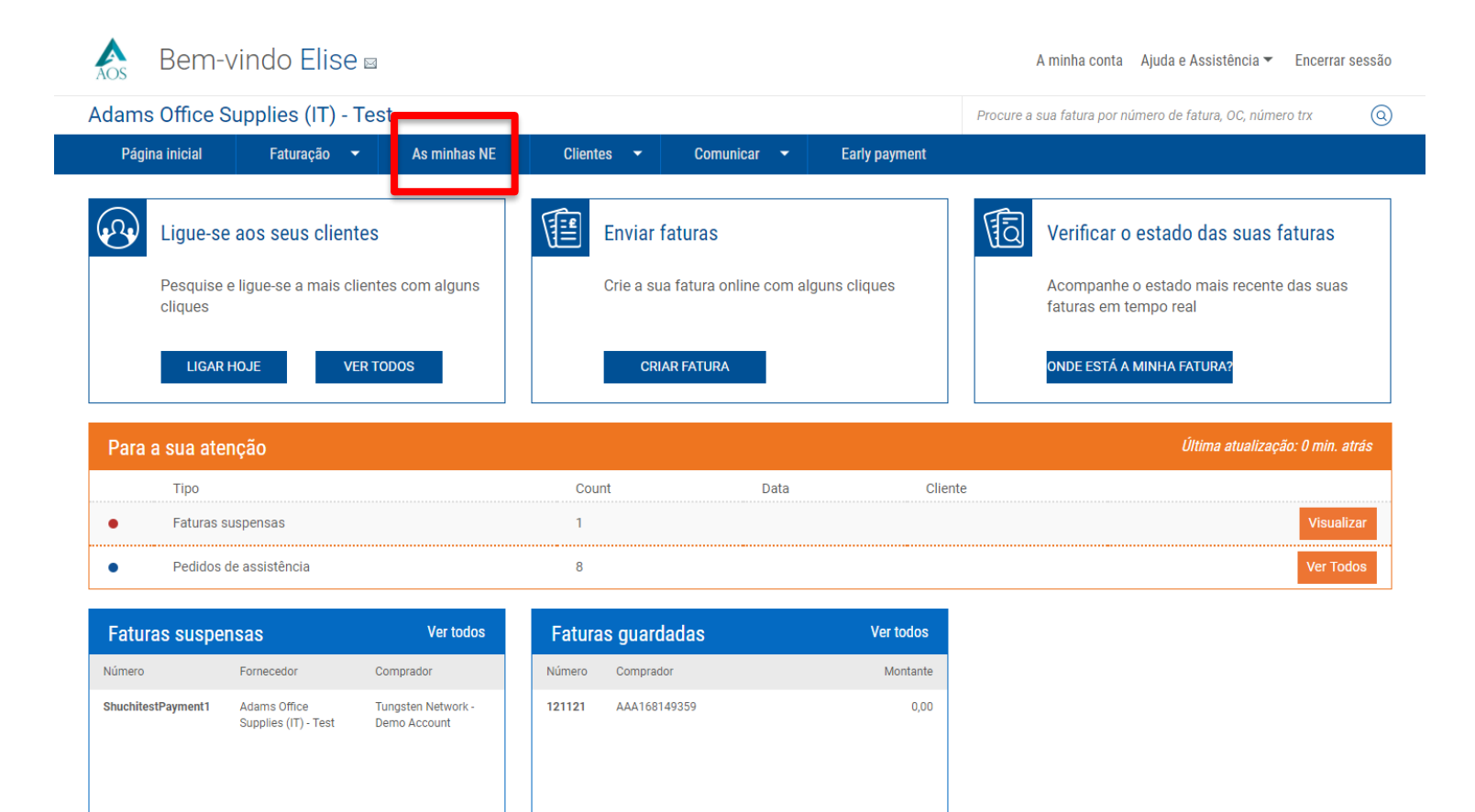

A página "As minhas NE" oferecelhe a possibilidade de pesquisar as notas de encomenda que tenham sido enviadas à Tungsten Network pelo seu cliente. Pode gerir as suas notas de encomenda e alterar o respetivo estado na secção "O meu resumo de NE". A atualização do estado da sua nota de encomenda permite-lhe confirmar quais as notas de encomenda que estão abertas, fechadas, rejeitadas ou arquivadas. Se a sua nota de encomenda foi criada recentemente ou atualizada pelo seu cliente, esta será lhe apresentada com o estado de novo ou pendente. A Tungsten Network irá-lhe enviar uma mensagem eletrónica a confirmar que a nota de encomenda está disponível na secção "O meu resumo de NE" do portal. Após a leitura da mensagem eletrónica, estará pronto a começar.

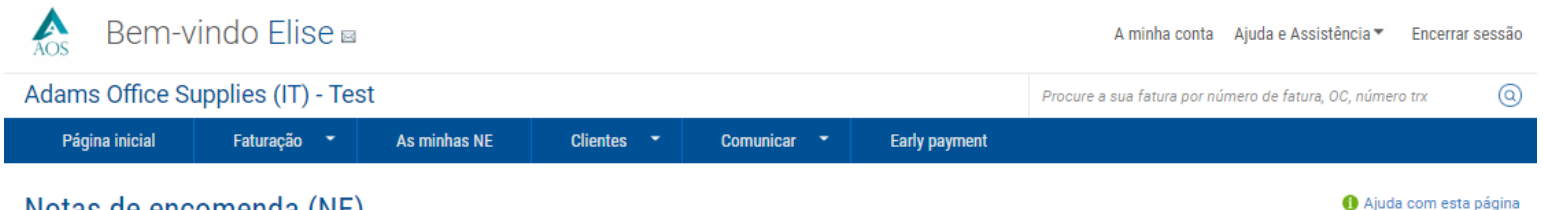

## Notas de encomenda (NE)

Reveja as notas de encomenda (NE) que tenha recebido e converta as suas NE em faturas

## Selecionar conta

Adams Office Supplies (IT) - Test - GB999999999 - AAA8338( 🗸

| Cliente             |                                                |                                                          |
|---------------------|------------------------------------------------|----------------------------------------------------------|
| Jiente              |                                                | Nova U<br>Denderte O                                     |
| rudo                | ~                                              | Accite 0                                                 |
|                     |                                                | Change Requested                                         |
| Número da NE        |                                                | Rejeitada 0                                              |
|                     |                                                | Arguivada 0                                              |
|                     |                                                | Pending Acceptance                                       |
| Estado              |                                                | Acknowledgement                                          |
| Selecione           | <ul> <li>Definições do estado da NE</li> </ul> | pending                                                  |
| 20 conversion statu |                                                | 🕞 Atualizar o Resumo das NE                              |
| o conversion state  | 10                                             | Assinale esta opção para atualizar o resumo das NE       |
| All                 | *                                              | quando realizar uma pesquisa. Tenha em atenção que       |
|                     |                                                | assinalar esta opçao podera tornar a pesquisa mais ienta |
| Selecione intervalo | de data da NE                                  |                                                          |
| Últimos 30 dias     | •                                              |                                                          |

## Receber as minhas NE

| Notas de encomenda ativas  |                                                                 |            |         |        |                                   |                             |        |         |               |
|----------------------------|-----------------------------------------------------------------|------------|---------|--------|-----------------------------------|-----------------------------|--------|---------|---------------|
| Selecionar                 | Número da NE                                                    | Data da NE | Cliente | Estado | Versão 🕜                          | Descrição da primeira linha | Linhas | Faturas | Valor líquido |
| Nenhum registro encontrado |                                                                 |            |         |        |                                   |                             |        |         |               |
| К <                        | K K 1 S S Tamanho da página: 10 S A exibir página 1 de 1, itens |            |         |        | r página 1 de 1, itens 0 a 0 de 0 |                             |        |         |               |

Procure a sua nota de encomenda no lado esquerdo do ecrã. Antes de concluir a pesquisa, certifique-se de que seleciona o cliente ou clientes no menu pendente. Após a execução do relatório, todas as notas de encomenda com o estado selecionado serão apresentadas na parte inferior da página. Tem também a possibilidade de selecionar o texto azul de hiperligação disponível na secção "O meu resumo de NE". Após a seleção, todas as notas de encomenda com o estado selecionado serão apresentadas na parte inferior da página.

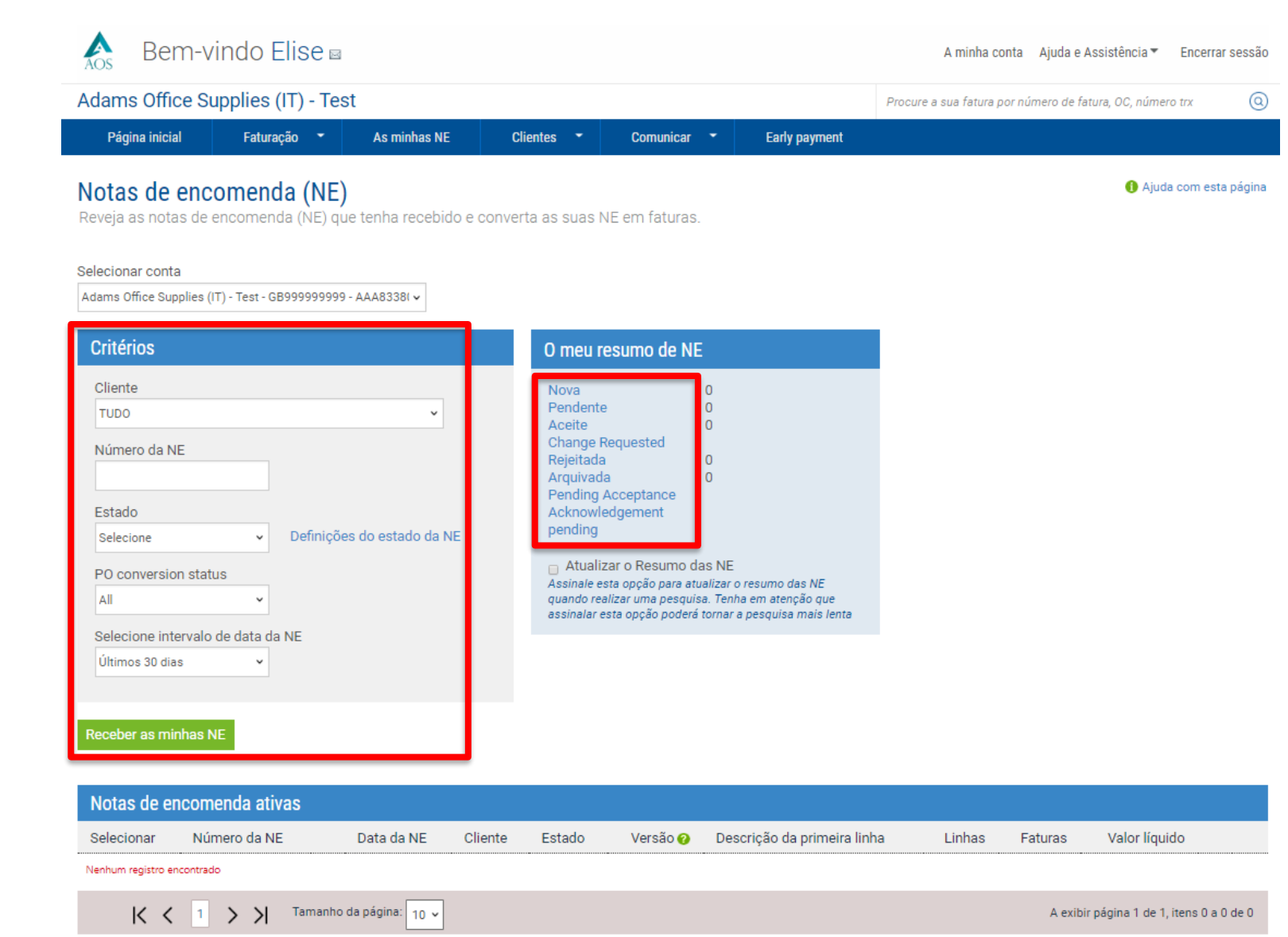

## 🌱 🦱 🖓

Selecione a nota de encomenda ao clicar na ligação destacada a azul que está disponível no lado esquerdo da página, junto ao número da nota de encomenda. É importante verificar os detalhes da nota de encomenda antes de a aceitar. Se a nota de encomenda tiver informação inválida ou não preenchida, recomenda-se que notifique o seu cliente, que enviará uma atualização, se necessário. Se a nota de encomenda estiver concluída e se não for novamente utilizada, altere o respetivo estado para arquivada. Se todos os detalhes da nota de encomenda forem válidos, clique em "Converter NF".

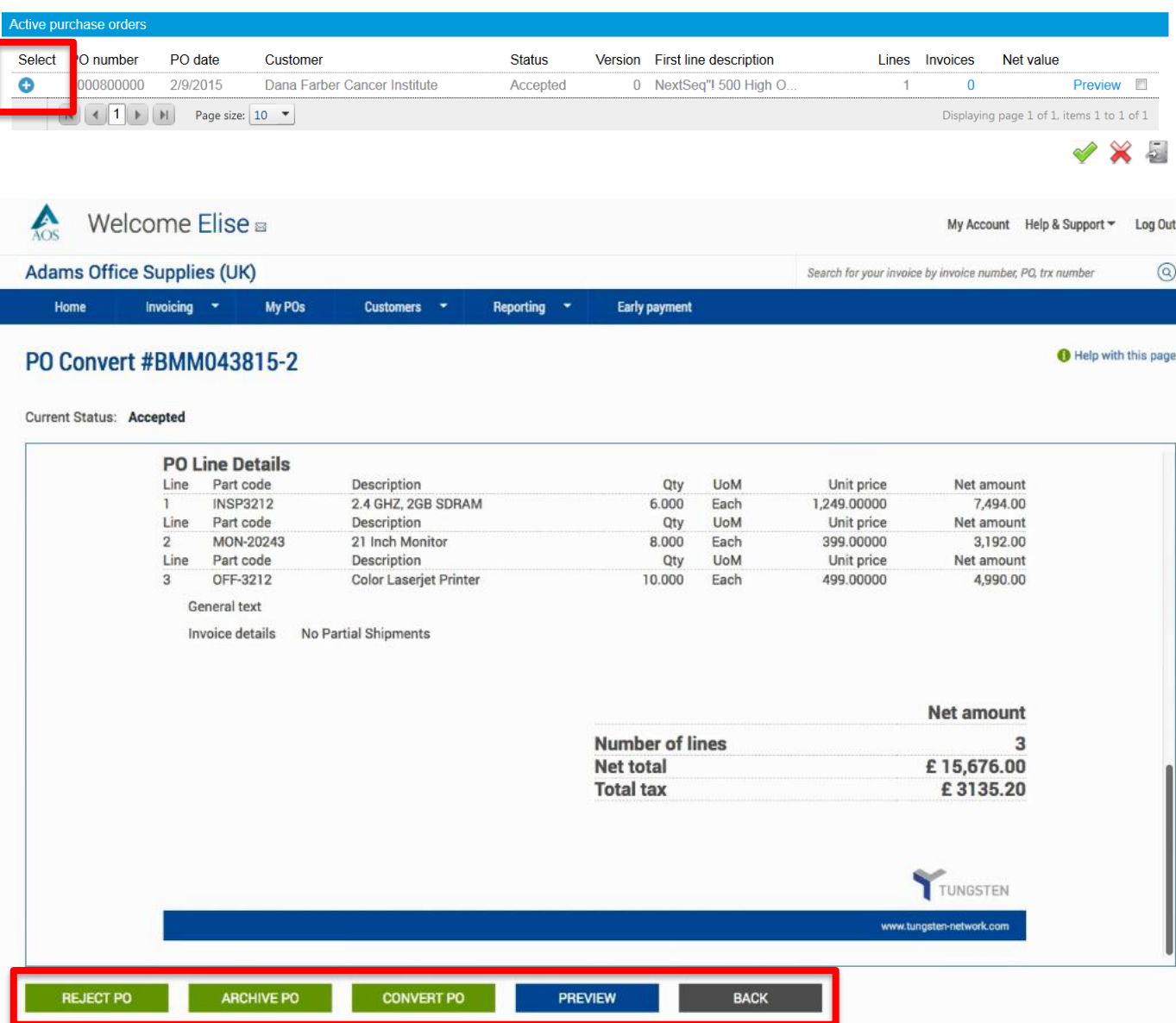

O campo "Número de fatura" permite-lhe introduzir o seu número de fatura ou de nota de crédito. Após a introdução do número de documento, assinale a caixa situada junto ao Montante líquido. Isto irá lhe permitir selecionar os itens da linha da NE que pretende incluir na sua fatura ou na sua nota de crédito eletrónica.

A faturação parcial é aceitável. Ajuste apenas a quantidade, pois o preço unitário é fixo e não deverá ser alterado.

A Tungsten Network processa faturas enviadas por clientes de todo o mundo. É importante mencionar corretamente os valores de impostos na sua fatura. Se operar a partir de uma região onde os valores de impostos são mencionados ao nível do item de linha, selecione o tipo de imposto no menu pendente. Em seguida, introduza o montante dos valores do imposto. Se operar numa região onde os valores de impostos são mencionados ao nível do resumo da fatura, terá a opção de introduzir o montante do imposto antes de pré-visualizar e de enviar a sua fatura.

A Tungsten Network permite-lhe enviar faturas mediante a mesma nota de encomenda. Certifique-se de que utiliza um número de fatura ou de nota de crédito único para cada submissão.

Clique em "Criar fatura" após a seleção de todos os itens de linha da NE.

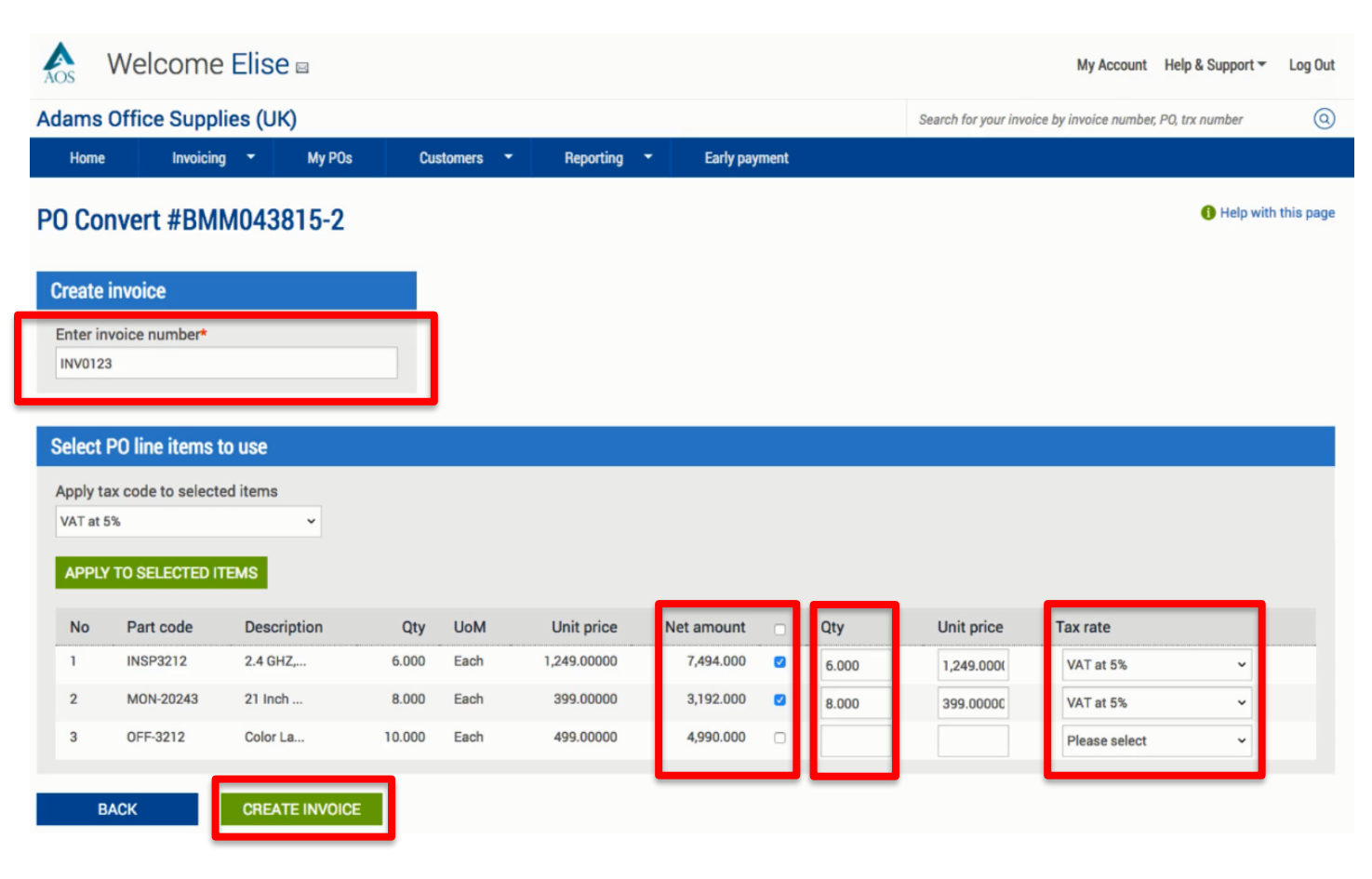

Confirme que selecionou corretamente os itens de linha da nota de encomenda que pretende incluir na sua fatura ou na sua nota de crédito. Caso contrário, clique em "Retroceder". Se toda a informação apresentada for válida, clique em "Confirmar" para continuar para a página final.

| AOS                                         | Welcome E             | Elise 🛛    |                                               |                |              |            | My Account                              | Help & Support 👻  | Log Out     |
|---------------------------------------------|-----------------------|------------|-----------------------------------------------|----------------|--------------|------------|-----------------------------------------|-------------------|-------------|
| Adams Office Supplies (UK)                  |                       |            |                                               |                |              | S          | earch for your invoice by invoice numbe | r, PO, trx number | 0           |
| Home                                        | Invoicing             | ✓ My POs   | Custor                                        | ners 🔻 Reporti | ng 🔻 Early p | ayment     |                                         |                   |             |
| PO Co                                       | nvert #BMM            | 043815-2   |                                               |                |              |            |                                         | 1 Help wit        | h this page |
| Create                                      | invoice               |            |                                               |                |              |            |                                         |                   |             |
| Invoice<br>INV012                           | number<br>3           |            |                                               |                |              |            |                                         |                   |             |
|                                             |                       |            |                                               |                |              |            |                                         |                   |             |
| Line                                        | Description           | Qty        | UoM                                           | Unit price     | Tax rate     | Tax amount | Net amount                              | Gross am          | ount        |
| 1                                           | 2.4 GHZ,              | 6.000      | Each                                          | 1,249.00000    | 5.00         | 374.70     | 7,494.00                                | 7,8               | 68.70       |
| 2                                           | 21 Inch               | 8.000      | Each                                          | 399.00000      | 5.00         | 159.60     | 3,192.00                                | 3,3               | 51.60       |
| Summa                                       | ary                   |            |                                               |                |              |            |                                         |                   |             |
| No. of I<br>Sub tot<br>Total ta<br>Net tota | ines<br>al<br>x<br>al | GBI<br>GBI | 2<br>P 10,686.00<br>GBP 534.30<br>P 11,220.30 |                |              |            |                                         |                   |             |
| B                                           | IACK                  | CONFIRM    |                                               |                |              |            |                                         |                   |             |

Introduza o seu nome, número de telefone e endereço de e-mail na secção "Os seus detalhes". Em seguida, introduza o nome, o número de telefone e o endereço eletrónico do cliente na secção "A quem está a faturar". A Tungsten também lhe permite guardar as informações de contacto na página "Criar fatura". Clique no círculo azul disponível nas secções "Os seus detalhes" e "A quem está a faturar". Após a introdução das informações de contacto, saia da caixa de texto para continuar.

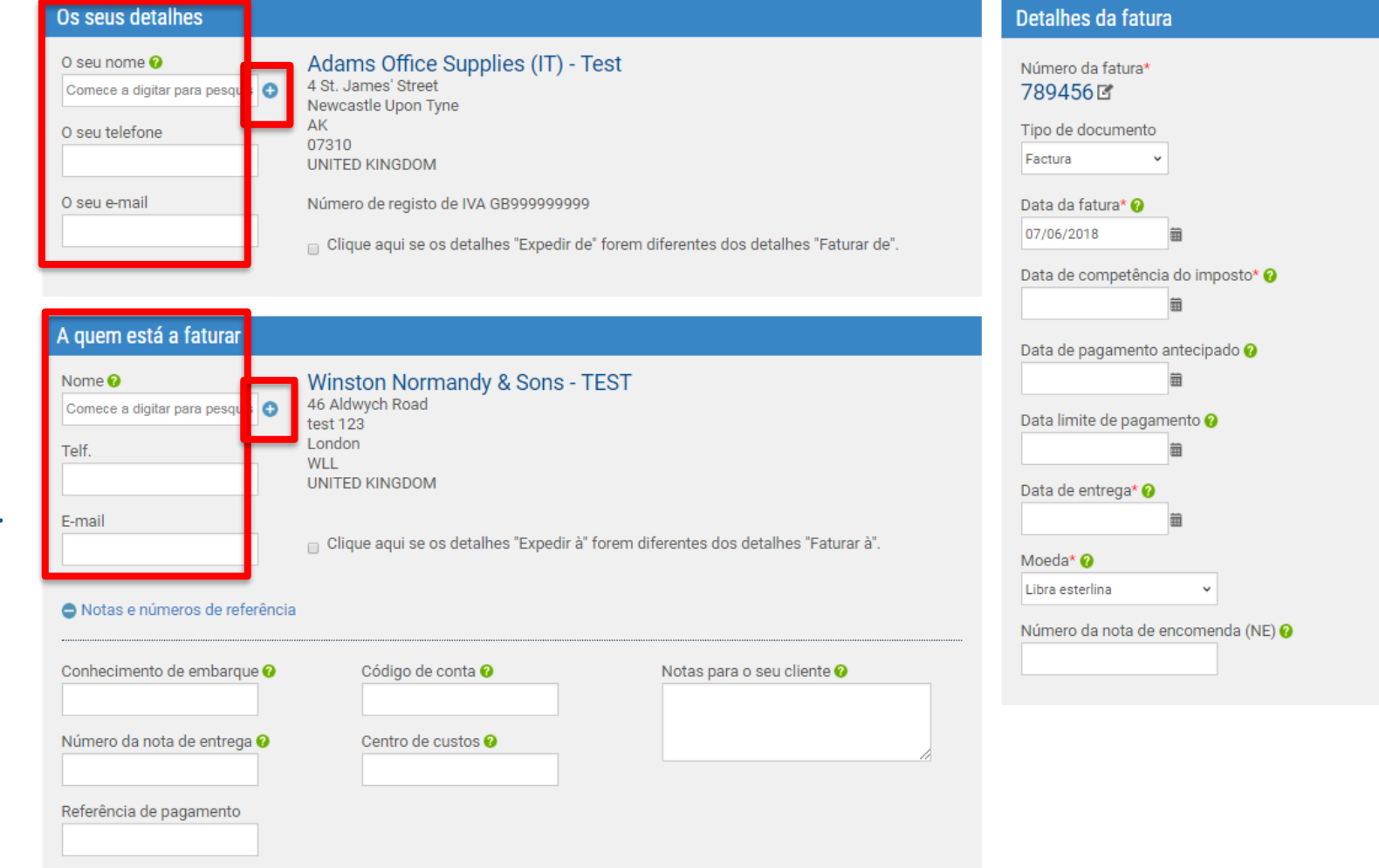

Se a localização de envio for diferente da localização do emissor ou do destinatário da fatura, introduza as informações de envio corretas nos campos adequados. Se não estiver a enviar produtos, ignore esta secção. Para introduzir as informações de envio, marque a caixa. Para adicionar um endereço de envio ao seu perfil para utilizar em envios posteriores, clique no círculo azul disponível junto ao campo "Nome da empresa". Após a introdução das informações do envio, saia da caixa de texto para continuar.

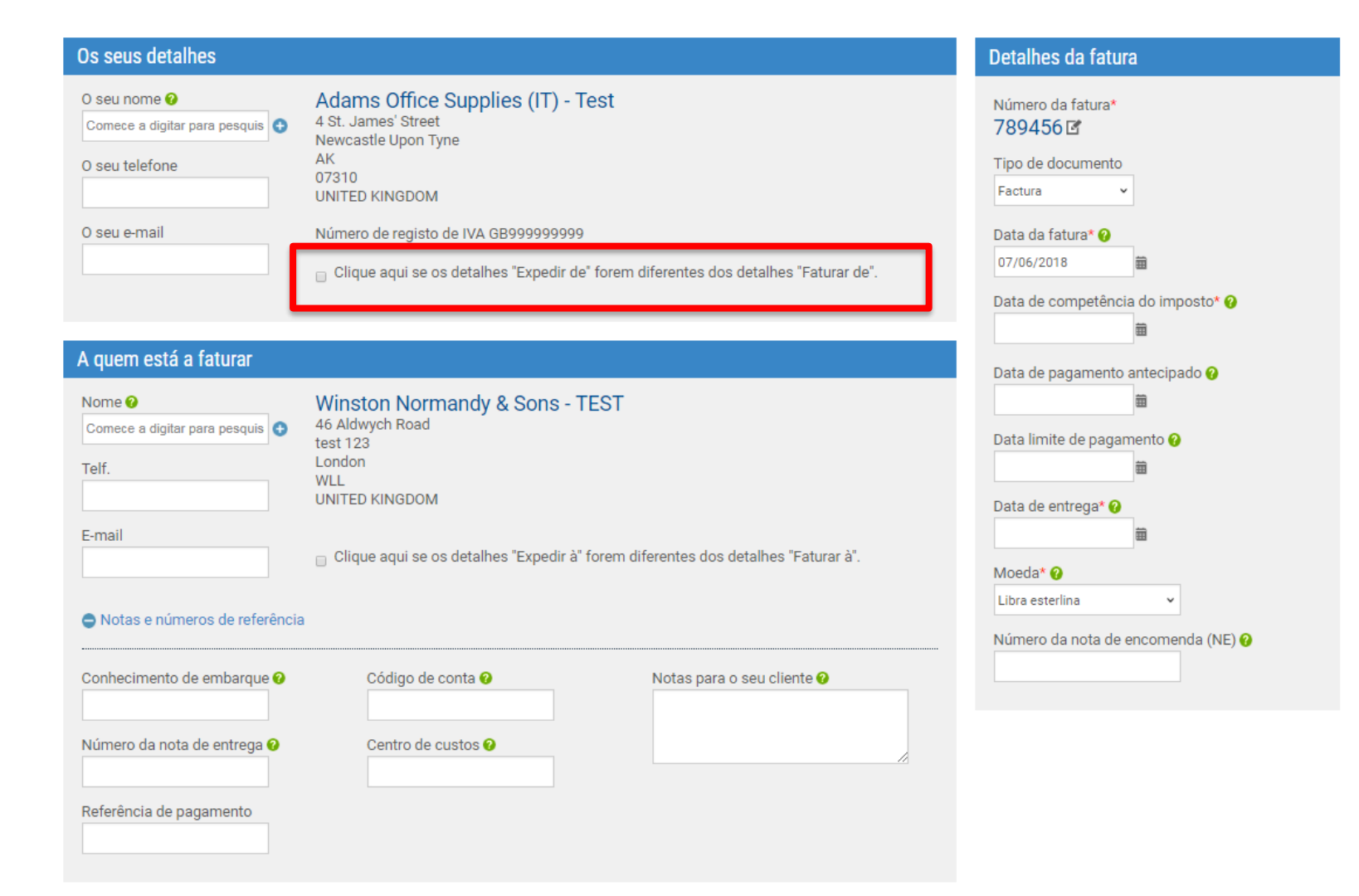

Abra o campo do Cabeçalho adicional se for necessário adicionar informações para o seu cliente. Após a introdução das informações como o conhecimento de embarque, o número da nota de entrega e o centro de custos, passe à secção seguinte.

| Os seus detalhes                                                  |                                                                                                    | Detalhes da fatura                                                     |
|-------------------------------------------------------------------|----------------------------------------------------------------------------------------------------|------------------------------------------------------------------------|
| O seu nome 🛛<br>Comece a digitar para pesquis 🔮<br>O seu telefone | Adams Office Supplies (IT) - Test<br>4 St. James' Street<br>Newcastle Upon Tyne<br>AK<br>07310<br>UNITED KINGDOM             | Número da fatura*<br>789456 🗹<br>Tipo de documento<br>Factura          |
| O seu e-mail                                                      | Número de registo de IVA GB9999999999<br>Clique aqui se os detalhes "Expedir de" forem diferentes dos detalhes "Faturar de". | Data da fatura* 🤪<br>07/06/2018 📾<br>Data de competência do imposto* 🔗 |
| A quem está a faturar                                             |                                                                                                    | Data de pagamento antecipado 🕜                                         |
| Nome  Comece a digitar para pesquis Telf. E-mail                  | Winston Normandy & Sons - TEST<br>46 Aldwych Road<br>test 123<br>London<br>WLL<br>UNITED KINGDOM                             | Data limite de pagamento <b>Q</b>                                      |
| Notas e números de referência                                     |                                                                                                    | Número da nota de encomenda (NE) @                                     |
| Conhecimento de embarque 🕖                                        | Código de conta 🥝 Notas para o seu cliente 🥥                                                                                 |                                                                        |
| Número da nota de entrega 🥹                                       | Centro de custos 🕢                                                                                                    |                                                                        |
| Referência de pagamento                                           |                                                                                                    |                                                                        |

É importante atualizar a data da fatura, a data de pagamento e a data de entrega selecionando o calendário disponível na secção "Informações da fatura". Desta forma, garante que a data está no formato correto ao enviar a sua fatura. Algumas regiões do mundo requerem a data de competência do imposto. Se operar numa destas regiões, será necessário mencionar esta data obrigatória no campo "Data de competência do imposto". Não deverá alterar a moeda nem o número da nota de encomenda. A fatura ou a nota de crédito será validada contra as informações da nota de encomenda disponíveis no sistema da Tungsten Network. Se as informações do cabeçalho ou dos níveis de linha não corresponderem aos dados da nota de encomenda, a sua fatura poderá ser rejeitada pela **Tungsten Network.** 

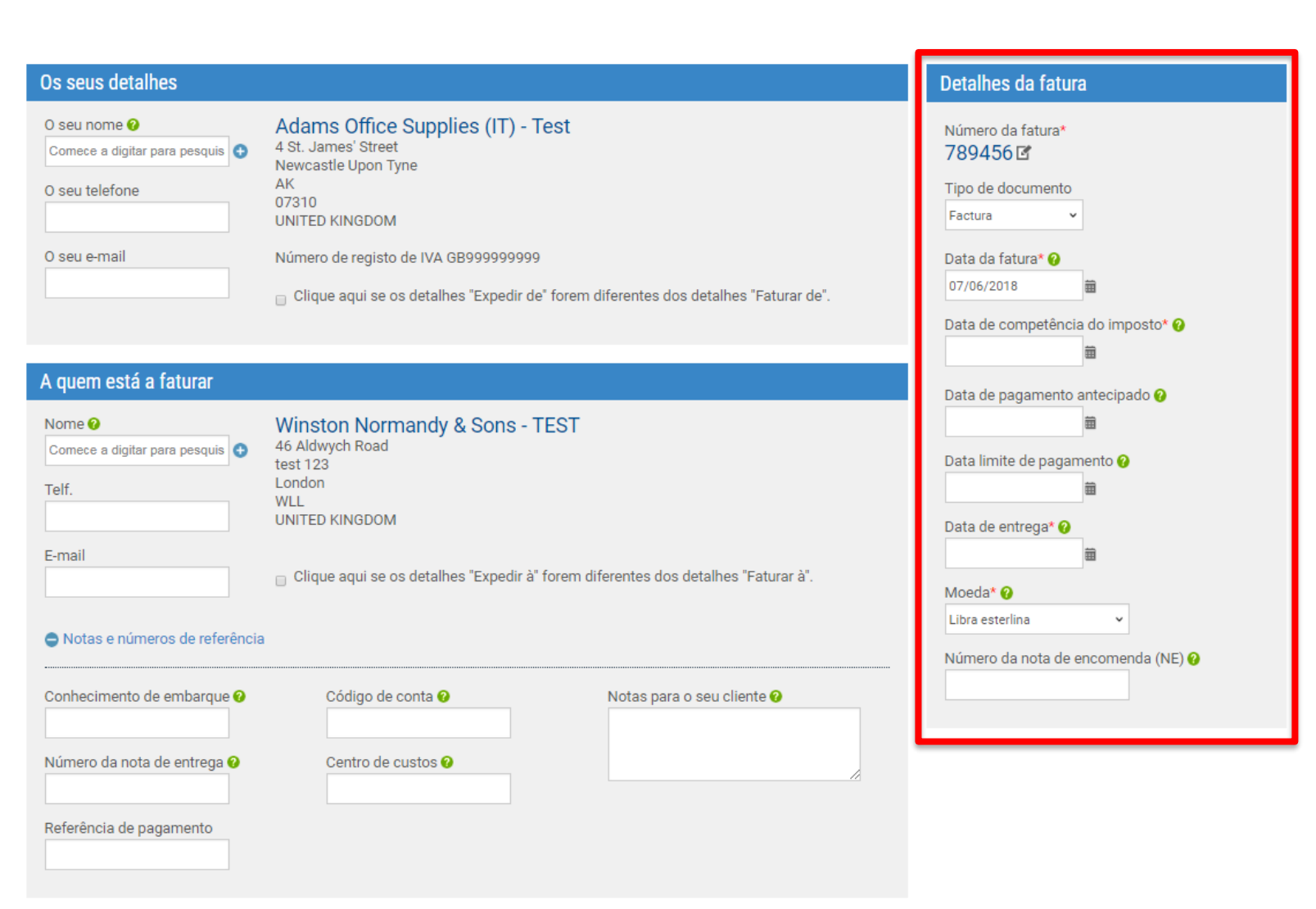

Ao enviar uma nota de crédito, é importante assegurar-se de que o tipo de documento mostra "Nota de crédito". Se tal não for mencionado, selecione "Nota de crédito" no menu pendente por baixo do tipo de documento, disponível na secção "Informações da fatura". Após a seleção de "Nota de crédito", certifique-se de que fornece o número da fatura original, a data e o motivo do envio da nota de crédito. A secção "Itens da fatura" não aceita valores negativos nos campos reservados à quantidade ou ao preço unitário. Por outras palavras, o sistema não permite o registo de sinais negativos. Ao guardar os itens de linha, o documento é tratado como uma nota de crédito. O valor bruto não reflete um valor negativo.

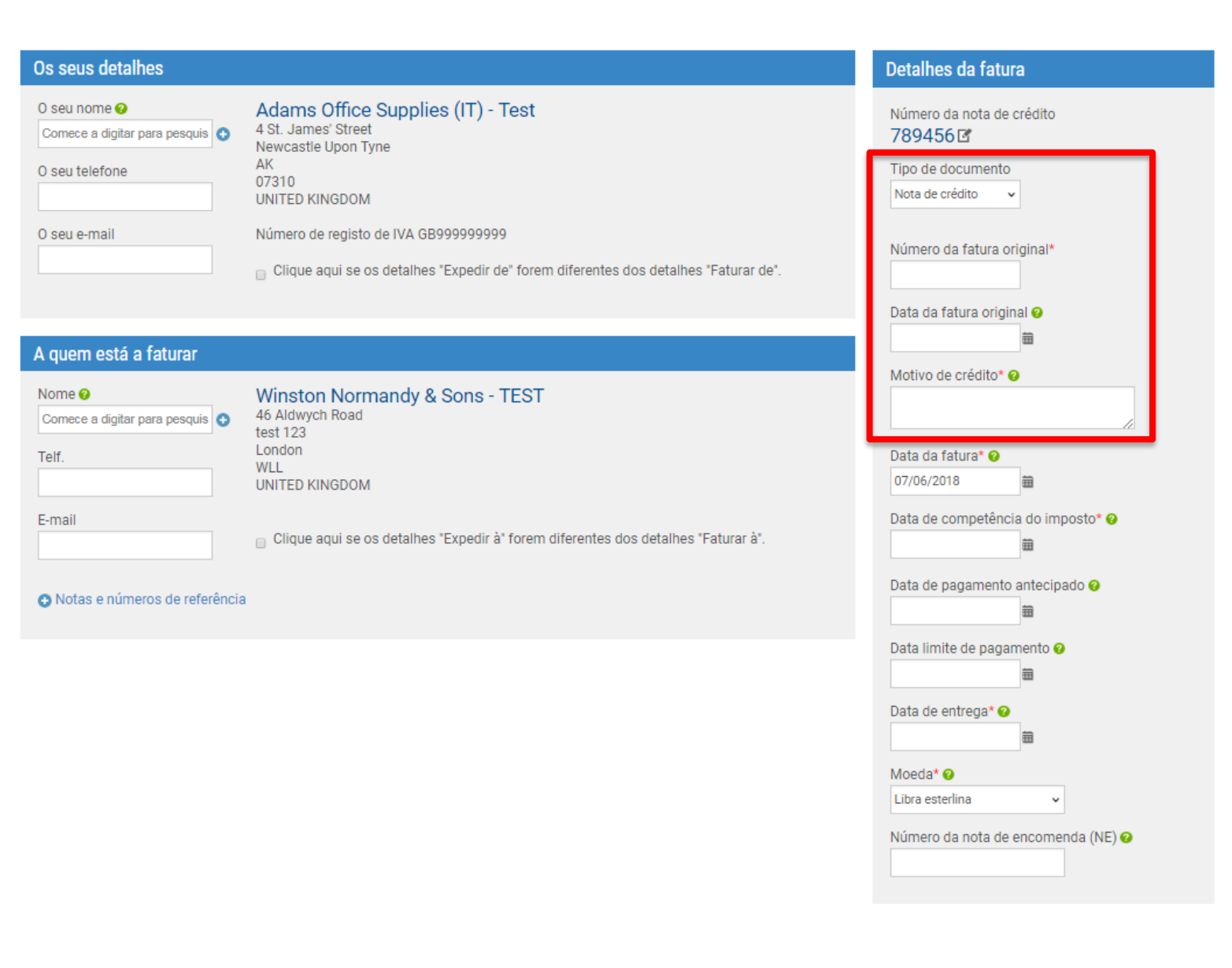

É importante ter em atenção que as informações dos itens de linha não deverão ser alteradas. Estas informações são fornecidas à Tungsten Network pelo seu cliente. Estas linhas de Bens ou Serviços apenas podem ser modificadas para prestar informações adicionais e/ou um intervalo de datas. Por exemplo, o trabalho realizado entre o dia 1 e 15 de janeiro. Recomendamos que siga as práticas de faturação padrão ao mencionar descontos de itens de linha e/ou ao introduzir informações adicionais ao nível do item de linha.

| Ite | ns da fatura                            |                      |           |                |        |    |
|-----|-----------------------------------------|----------------------|-----------|----------------|--------|----|
|     | Item                                    | Quantidade / Unidade | Preço     | Valor da linha | Total  |    |
| 01  | NOTE-A - 1.2 Ghz/ Dual Core 2 GB/ 80 GB | 1 / Cada             | 399.99000 | 399.99         | 399.99 | ⊠⊗ |
|     | ADICIONAR                               |                      |           |                |        |    |

| Itens da fatura                                                                                                    |                                                                        |
|----------------------------------------------------------------------------------------------------|------------------------------------------------------------------------|
| Tipo de item de linha 🥝<br>Mercadorias 🗸                                                                                                    |                                                                        |
| Código do produto ?       Descrição do produto* ?       Unidade* ?       Quantidade*         NOTE-A       1.2 Ghz/ Dual Core 2 GB/ 80 G ?       Cada       ?       1.000         Tipo de imposto*       Selecione       .       . | Preço* 2<br>399.99000<br>Valor do imposto 2<br>0.00                    |
| Data de início da entrega     Data de início da entrega     Data final da entrega                                                                                                    | Desconto 🕑<br>0.00<br>% desconto 🕑<br>0.00                             |
| Os campos abaixo foram adicionados pelo seu comprador.<br>Número GL  Centro de custos Categoria da peça Número da artigo europeu  GUARDAR ITEM DE LINHA CANCELAR                                                                  | Valor da linha 399.99<br>Desconto 0.00<br>Imposto 0.00<br>Total 399.99 |

É permitido adicionar itens de linha especiais. Os itens de linha especiais não são listados na nota de encomenda. Se achar necessário adicionar um item de linha normal à nota de encomenda, contacte o seu cliente diretamente. Solicite a atualização e o reenvio da NE para a Tungsten Network. Após a atualização da nota de encomenda, esta estará disponível na secção "Pendentes" de "O meu resumo de NE". Se necessitar de apoio ao atualizar a nota de encomenda, crie um pedido de assistência através da página de Ajuda e Assistência. A Tungsten Network tem o prazer de contactar o seu cliente em seu nome.

Lembre-se de adicionar o anexo antes de enviar a sua fatura ou a sua nota de crédito. Não anexe uma cópia adicional de uma fatura. Os anexos devem ser utilizados apenas para a documentação de apoio necessária para aprovar a sua fatura.

| Informações adicionais                                                        |                                                                                                    |
|-------------------------------------------------------------------------------|----------------------------------------------------------------------------------------------------|
| Anexos 📀                                                                      | Tipos de ficheiros que aceitamos 🚯<br>O seu cliente permite um máximo de 8 anexos.<br>O tamanho máximo do ficheiro para upload é 12 MB.<br>Tenha em atenção que o documento em PDF assinado digitalmente pela Tungsten Network constitui um<br>documento de fatura legal.<br>Para evitar quaisquer riscos fiscais em situações de auditoria, não anexe quaisquer faturas duplicadas. |
| Retenção na fonte @<br>0.00<br>Contabilidade de caixa @<br>Regime da margem @ | Caso os anexos sejam necessários, certifique-se de que são claramente marcados como "Cópia - não<br>tem finalidade fiscal".                                                                                                    |

O resumo da fatura contém o valor líquido, de imposto e bruto. Se operar numa região do mundo onde os valores impostos são mencionados ao nível de linha, o tipo e o valor do imposto foram introduzidos após a aceitação da nota de encomenda. Se operar numa região do mundo onde os valores impostos são mencionados apenas ao nível do resumo, introduza agora o valor do imposto total da fatura ou da nota de crédito. "Pré-visualize" a sua fatura ou a sua nota de crédito antes de a enviar.

Como pode ver, é muito fácil converter a nota de encomenda através da página "As minhas NE". Recomendamos a utilização da página Ajuda e Assistência se necessitar de ajuda para navegar no portal da Tungsten Network ou em caso de problemas técnicos ao utilizar a nossa página web.

| Resumo                 |        |                  |                   |  |
|------------------------|--------|------------------|-------------------|--|
|                        |        |                  | Fatura (€)        |  |
|                        |        | Total líquido    | 399.99            |  |
|                        |        | Total de imposto | 0.00              |  |
|                        |        |                  | Anular alterações |  |
|                        |        | Total brute      | 399.99            |  |
|                        |        |                  |                   |  |
| GUARDAR COMO MODELO GU | UARDAR | PRÉ-VISUALIZAR   | ENVIAR            |  |

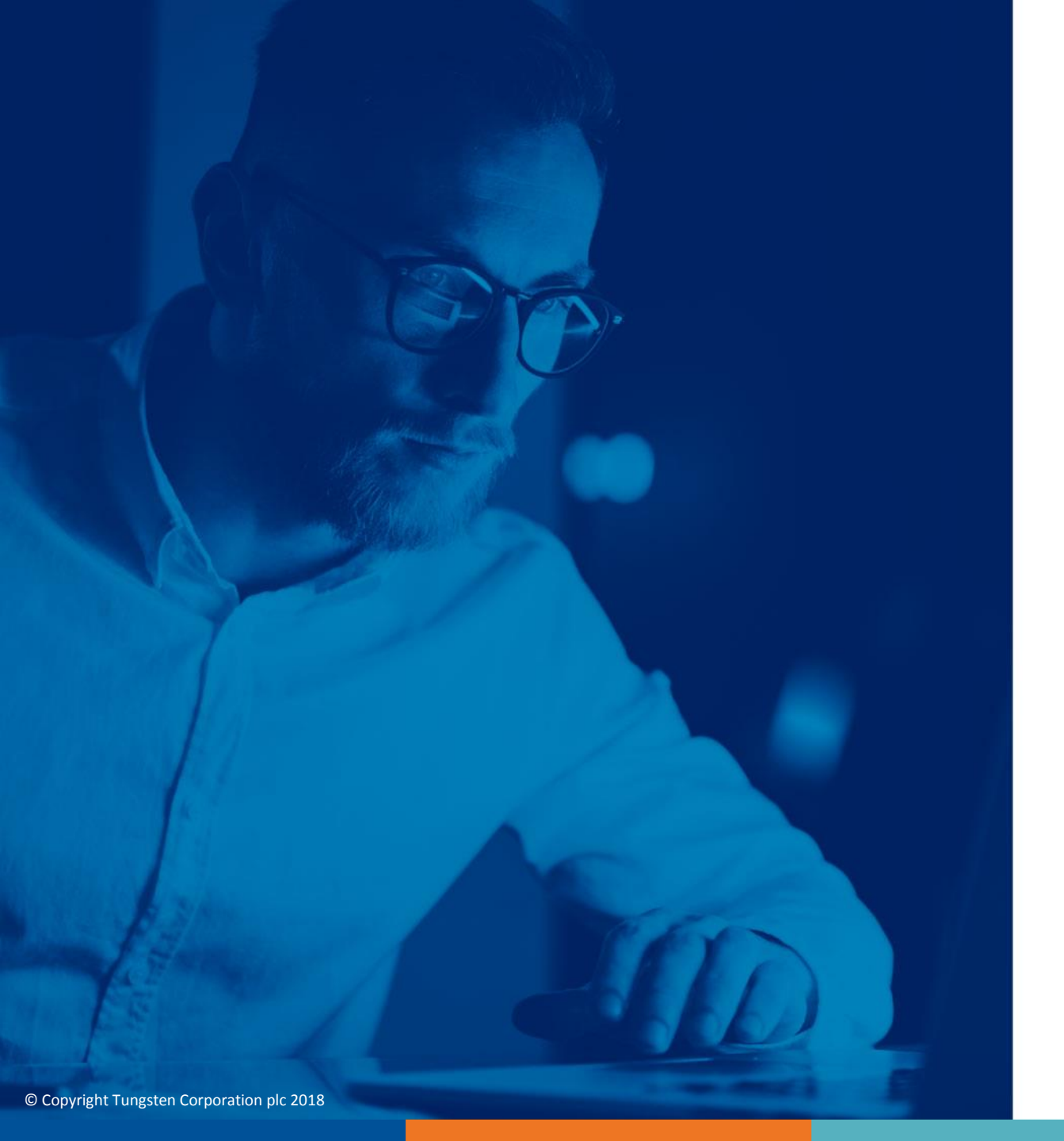

Para obter mais informações e ver mais vídeos, visite a secção "Ajuda e Assistência"